## Choix de cours – Mozaïk-Portail Élève

Pour accéder au site, l'élève doit se rendre sur le portail : https://mozaikportail.ca

Il doit cliquer sur « Se connecter ».

| Mozaik-Portail ×                                                                          |                 |                   |
|-------------------------------------------------------------------------------------------|-----------------|-------------------|
| $\leftrightarrow \rightarrow \mathbf{C}$ $\widehat{}$ Sécurisé   https://mozaikportail.ca |                 |                   |
|                                                                                           | 🗶 mozaïkportail | (En) Se connecter |
|                                                                                           |                 |                   |

L'élève inscrit son adresse « scol ». Le mot de passe est son numéro de fiche sauf si l'élève l'a modifié.

| Microsoft<br>Se connecter<br>gtest17@scol.qc.ca |         |
|-------------------------------------------------|---------|
| Précédent                                       | Suivant |
| ote ? Créez-en un !<br>te n'est pas accessibl   | e ?     |
|                                                 |         |

Le choix de cours est possible seulement si son inscription à l'école est éligible, c'est-à-dire que le parent a fait l'inscription en ligne ou que nous l'avons fait manuellement dans Mozaïk-Inscription.

Dans le portail, l'élève doit sélectionner « Faire mon choix de cours ».

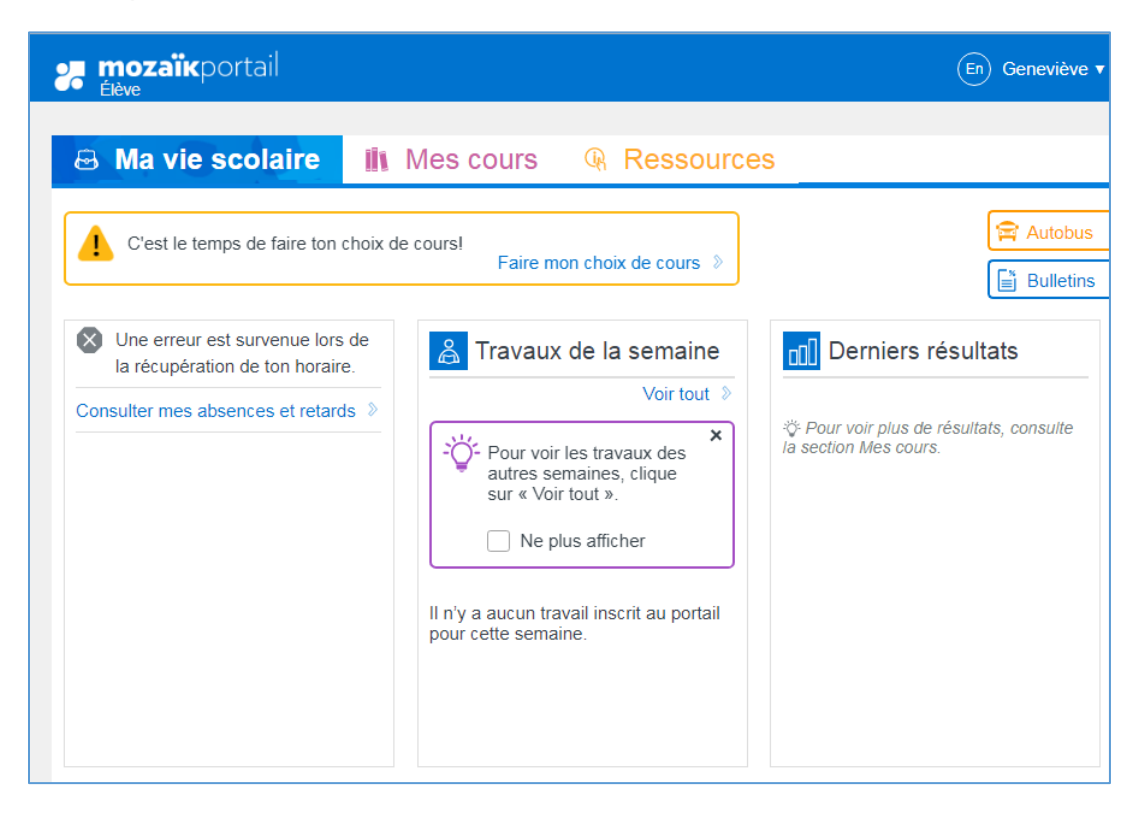

Le formulaire à compléter est identique à celui du répondant. Une fois les choix effectués, il doit cliquer sur le bouton **Confirmer mon choix**.

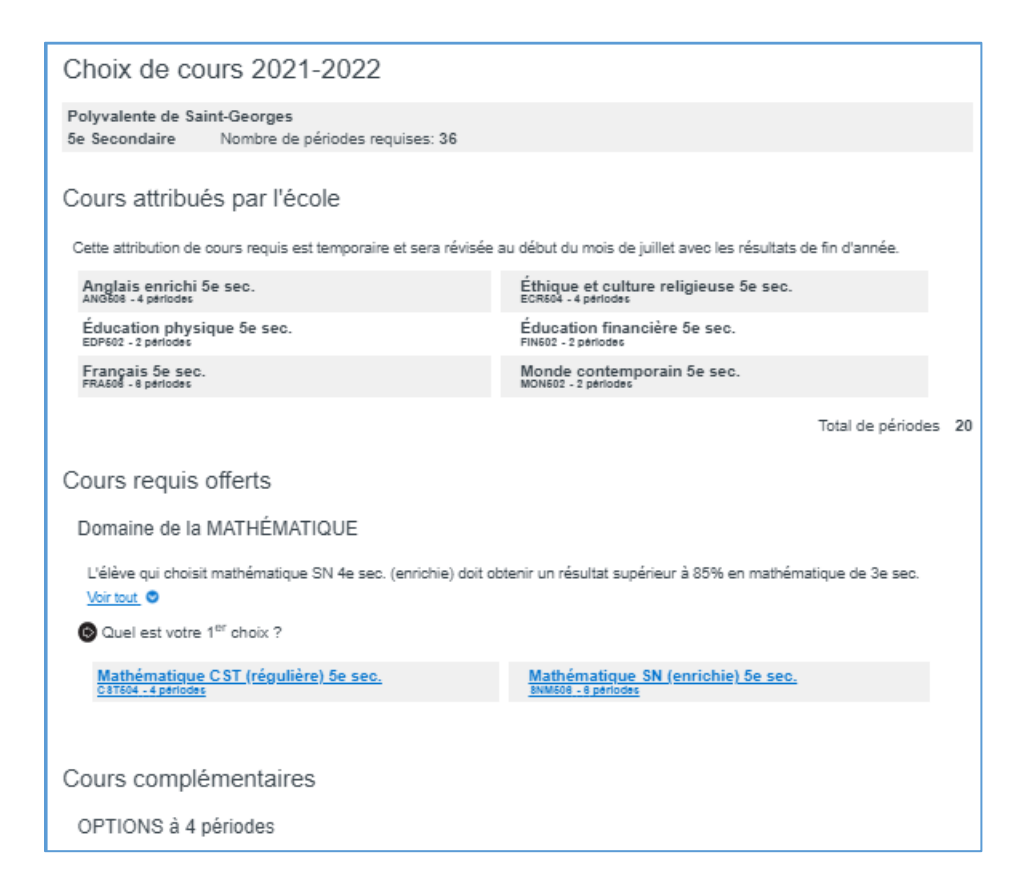

| OPTIONS à 4 périodes<br>Choisissez CHAQU<br>Annuler<br>Quel est votre 5<br>Choix de cours terminé!<br>En tout temps, tu pourras co<br>ton profil. | onsulter ton choix de cours en visitant                       | •        |
|----------------------------------------------------------------------------------------------------|---------------------------------------------------------------|----------|
| Anglais correcti<br>ACR404 - 4 périodes                                                                                                    | ANU404 - 4 periodes                                           | •        |
|                                                                                                    | Arts plastiques 4e sec. option<br>ARP404 - 4 périodes         |          |
| 2 Danse 4e sec.<br>DAN404 - 4 périodes                                                                                                    | Éducation physique 4e sec. option<br>EDP404 - 4 périodes      |          |
| 4 Espagnol 4e sec.<br>ESP404 - 4 périodes                                                                                                    | Haltérophilie et musculation 4e sec.<br>HAM404 - 4 périodes   |          |
| Musique 4e sec.<br>MUS404 - 4 périodes                                                                                                    | Sc. et tech. de l'environnement 4e sec<br>SCE404 - 4 périodes | <u>.</u> |
| 3 Théâtre 4e sec.<br>THE404 - 4 périodes                                                                                                    |                                                               |          |
|                                                                                                    |                                                               |          |
|                                                                                                    |                                                               |          |

Après la confirmation de son choix de cours, l'élève peut consulter le formulaire en tout temps. Pour y accéder, l'élève doit aller sur le menu déroulant à droite de son prénom et choisir « Mon profil ». Le parent peut également consulter le choix de cours via son Mozaïk-Portail.

|                                                                                                    |        |                                                                                                    |                                                                        |         | Mon profil                                     |
|----------------------------------------------------------------------------------------------------|--------|----------------------------------------------------------------------------------------------------|------------------------------------------------------------------------|---------|------------------------------------------------|
| ⊕ Ma vie scolaire                                                                                   | iix M  | Mes cours  Ressource                                                                                                    | es                                                                     |         | Déconnexio                                     |
| Une erreur est survenue lors d<br>la récupération de ton horaire. Consulter mes absences et retards | e<br>> | Travaux de la semaine Voir tout  Four voir les travaux des autres semaines, clique sur « Voir tout ». Ne plus afficher Il n'y a aucun travail inscrit au portail pour cette semaine. | ti<br>tie<br>tie<br>tie<br>tie<br>tie<br>tie<br>tie<br>tie<br>tie<br>t | Dernier | s résultats<br>de résultats, consulte<br>purs. |

Il peut ensuite cliquer sur « Consulter mon choix de cours ».

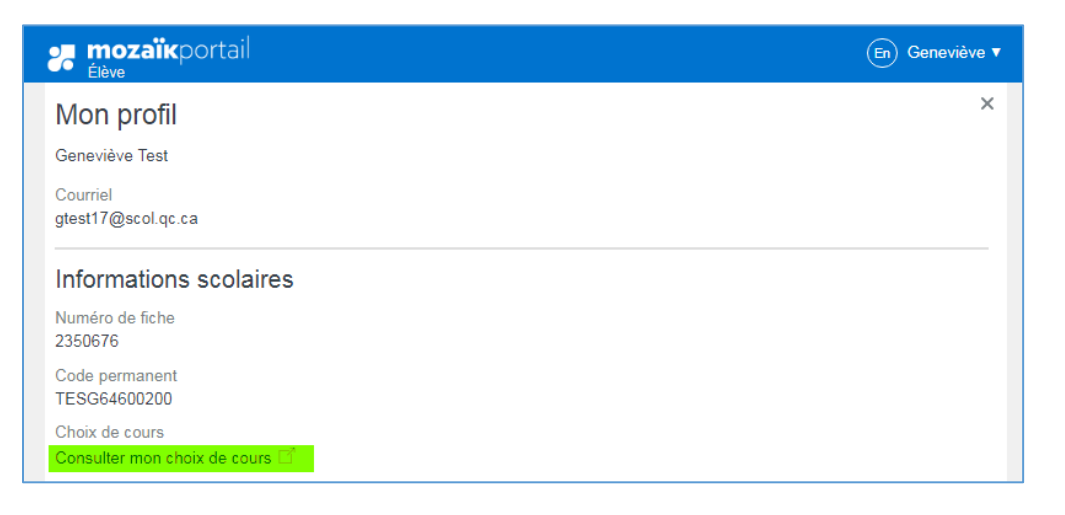